# Feb. 21 Epic Update Companion

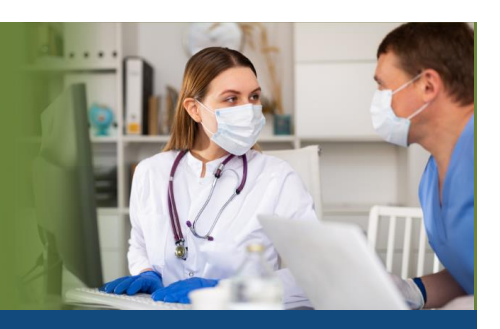

### Cardiology Technologists

Updated: 1/20/21

On **Sunday, Feb. 21**, Epic will be updated with new features and enhancements to improve safety and quality of care, productivity and financial outcomes. This *Update Companion* contains details of the changes for your role. It is your sole training resource so be sure to review it carefully.

This Update Companion is prepared for the following job roles/functions:

Cardiology Technologists

## **Top Change for Cardiology Technologists:**

1. Filter application reports by multiple criteria

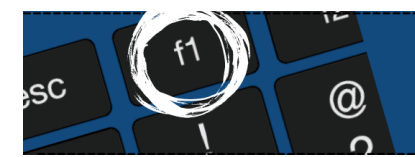

*If you need help with Epic, be sure to visit our library of tip sheets in the Epic Learning Home. Simply press F1 on your keyboard while logged in to Epic.* 

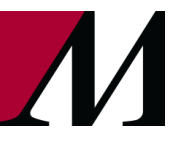

Page 1 of 3

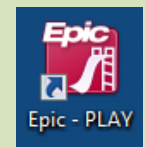

# **Guided Playground Practice**

Exercises to help you prepare for the coming changes.

After reviewing this document, use it as a guide to see the new features for yourself in the Epic Playground. Playground practice helps you prepare for the update so you can stay focused on patient care.

Playground User ID: **CVTECH01-10** Playground Password: **train** 

Key workflow for you to practice:

- 1. Log in to Epic.
- 2. Navigate to the reading worklist.
- 3. On the status report, click the study status column and select multiple statues.
- 4. In Epic on your workstation, go to the SmartList Editor (Search: SmartList) and create a SmartList.

#### Cardiology Technologists Feb. 21 Epic Update Companion

#### **Reporting Content**

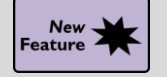

Filter Application reports by Multiple criteria

Key Benefits:

Improved Workflow

**Description:** 

- Reading physicians and technologists can now filter imaging application reports, including the **Reading Work List, Recent Exams** report, **Study History** report and more, by multiple criteria for a column.
- If there is more than one benefit, then add it.
- On the Status report, you can click the Study Status column and select multiple statuses to display.

| Priority | *Study Statu | Ascending               |       | End Exam |         |
|----------|--------------|-------------------------|-------|----------|---------|
| Routine  | Exam Begun   | Descending              |       |          |         |
| Routine  | Scheduled    | Custom                  | ng    |          |         |
| Routine  | Scheduled    | Filter By               |       | Clear    | Filters |
| Routine  | Scheduled    | Clear All Filters       |       | (Blank   | (S)     |
| Routine  | Scheduled    | Modify Columns          |       | (NonE    | Blanks) |
| Routine  | Scheduled    | Transthoracic echo (TT  |       | Exam     | Begun   |
| Routine  | Scheduled    | Pulmonary function tes  |       | Sched    | luled   |
| Routine  | Scheduled    | Transthoracic echo (TT  | E) co | D        |         |
| Routine  | Exam Begun   | Cardiac catheterization |       |          |         |